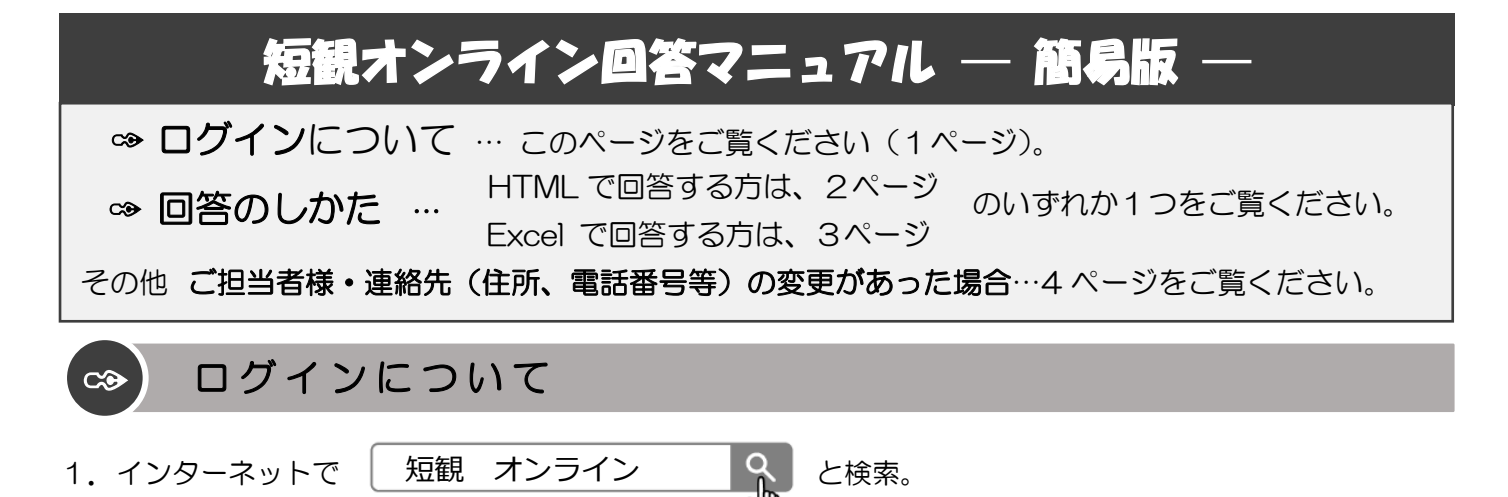

2. 日本銀行 HP の「短観のオンライン回答へ」をクリックし、次画面で「ログイン画面へ」のボタンを押下 します。

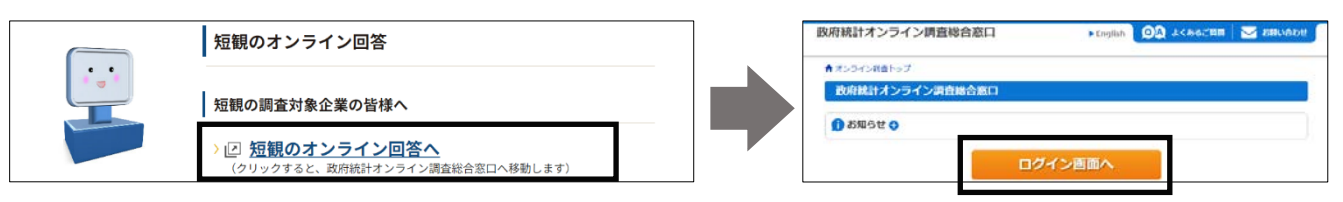

- 3. ①「調査名から選択する場合はこちら」をクリックし、「統計調査選択」のリスト(右下方)から、 「<u>U4J7K 全国企業短期経済観測調査</u>」を選択します。
  - ②日本銀行から届いた通知書の調査対象者ID と (初期)パスワード を半角で入力後、ログインしま

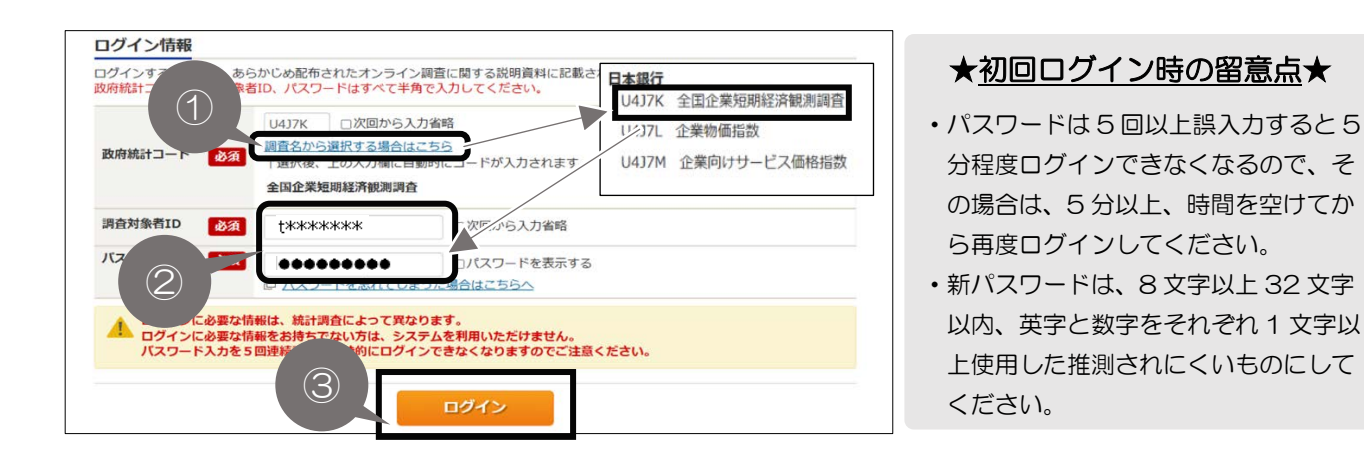

4. 新パスワードを2か所に入力し、変更をクリックします。

す。

5. メールアドレスを入力し「登録」をクリックします(※)。次画面で確認し「調査票一覧へ」のボタンを押下 します。修正は、「連絡先変更へ」をクリックします。

※メールアドレスをご登録いただくと、ご回答送信後に調査表を受け付けたことのお知らせや、新パスワードを失念した際の「パスワードの再発行」機能が利用可能となります。このため、<u>できる限りご登録をお願いいたします</u>。

| 運結先情報の登録                                                                                                    | 連絡先情報の確認                                                                                                    |
|----------------------------------------------------------------------------------------------------|----------------------------------------------------------------------------------------------------|
| <ol> <li>パスワードを変更しました。</li> </ol>                                                                                                    | 登録いただいたメールアドレスに確認メールを送信しました。                                                                                       |
| 連絡先情報<br>素販売得報を入力後、「登録」ボタンをクリックしてください。<br>ここで登録されたメールアドレス等は、調査器の受性状況メールの送信など装着への連絡に使用します。<br>ドメールの快速期間設定を行っている場合、「e-surveygo.jp」がらのメールを受信可能な状態に設定していただくようざ語いし<br>まず。 | 連絡先情報<br>登録いただいに連続応保留は以下のとおりです。<br>確認いただき、よろしければ、「環営電ー覧へ」ボタンをクリックしてください。<br>表示内容に変更がある最合には、「通路先変更へ」ボタンをクリックしてください。 |
| メールアドレス tankan_tsrou®xxxxx xx jz (半角602字40内)<br>登録                                                                                                    | メールアドレス                                                                                                    |
| これでログインは完了です。続けて、回答を行う。                                                                                                    | う場合は、次のページにお進みください。                                                                                                |

# 回答のしかた

オンライン回答は、①HTML調査表、②Excel調査表、のいずれか1つのみです(両方は不可)。

① HTML 調査表の回答…このページをご覧ください(2ページ)。

② Excel 調査表の回答 …次のページにお進みください(3ページ)。

※このマニュアルは概要ですのでより詳細を知りたい方は「短観オンライン回答マニュアル」をご覧ください。

#### <u>◎HTMLの場合 ◎</u>

co

1. YYYY 年 MM 月短観(HTML)をクリックします。

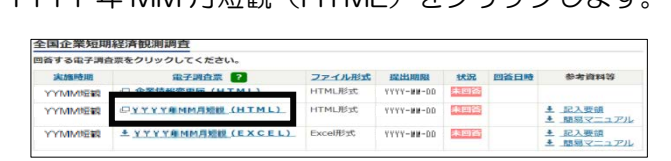

2. ブラウザで入力を進めます。

🕂 可能な限り太枠内の全ての項目に入力してください。

判断項目 → 年度計画 → 物価見通し・新卒(新卒は6、12月調査のみ)

→ 海外関連項目 → 参考情報 → 回答内容確認 と画面を移動

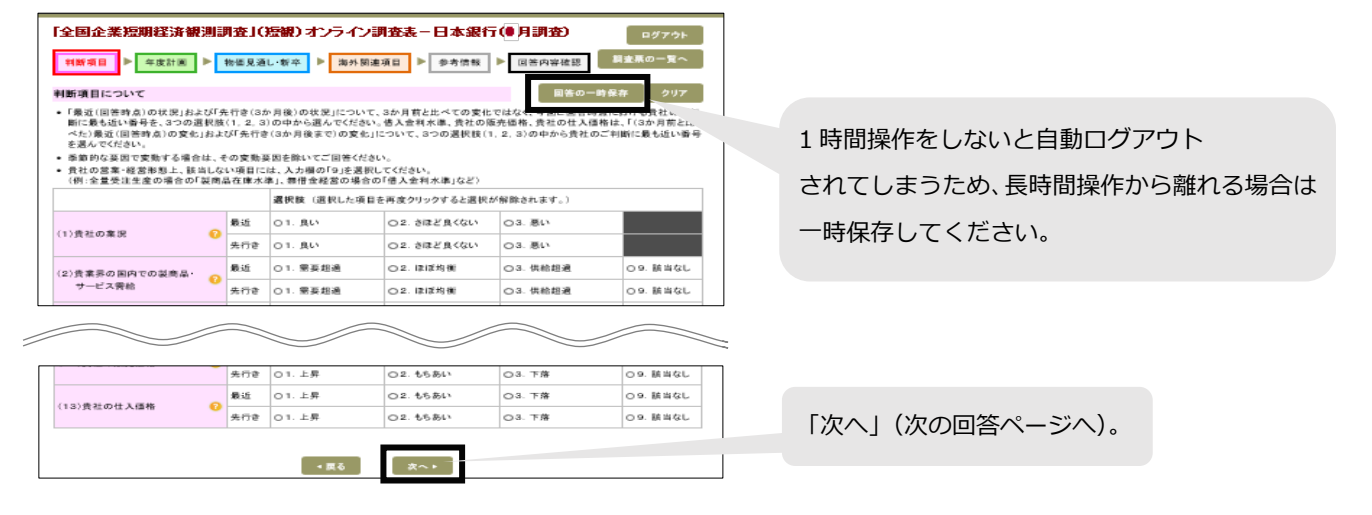

3. 留意事項まで確認した後、「回答送信」ボタンを押下します。

4.「OK」ボタンをクリックし、任意のフォルダに回答の控えを保存します。

| <u>永祥和</u><br>永祥和                       | ○ 責任なえば、信任何学者は認識し(FTML形式)を作品によったので、保持してなるい。<br>※保存した回答の学者は感謝はダブルクリックするとブラクサで表示することができます。<br>425人 |
|-----------------------------------------|--------------------------------------------------------------------------------------------------|
| 主要制度品名和                                 |                                                                                                  |
| (18.40)                                 |                                                                                                  |
|                                         |                                                                                                  |
| ご回答を送信する#                               | 月に、オンラインによる回答を行う際の留意事項をご審認及ださい。                                                                  |
| (1) (1) (1) (1) (1) (1) (1) (1) (1) (1) | 時、下記チェックホックスにチェックを入れた上で「Finder」ホタンをクリックしていたさい。<br>3.7 開発も決測する。                                   |
| ○ 留意事項を描述                               |                                                                                                  |

回答は送信されました。

## <u>◎Excelの場合 ◎</u>

1. YYYY 年 MM 月短観(Excel)をクリックします。保存先を指定し調査表をダウンロードします。

| 全国企業短期   | 経済観測調査                     |         | -          |     |      |                                               |
|----------|----------------------------|---------|------------|-----|------|-----------------------------------------------|
| 回答する電子調査 | 全票をクリックしてください。             |         |            |     |      |                                               |
| 実施時期     | 電子調査票 ?                    | ファイル形式  | 提出期限       | 状況  | 回答日時 | 参考資料等                                         |
| YYMMER   | □ 企業情報変更局 (HTML)           | HTML形式  | ****       | 未回答 |      |                                               |
| YYMM短額   | (HTML)                     | HTML形式  | YYYY-MM-DD | 未回答 |      | <ul> <li>▲ 記入要領</li> <li>▲ 開房マニュアル</li> </ul> |
| YYMMEER  | ▲ <u>YYYY和MM月短線(EXCEL)</u> | Excel形式 | YYYY-MM-DD | 未回答 |      | <ul> <li>▲ 記入要請</li> <li>▲ 簡易マニュアル</li> </ul> |

2. ダウンロードした Excel ファイル(調査表)を開き、「コンテンツの有効化」ボタンを押下します。

| E 1977 - Telebooker-Root<br>1976 - 1985 - Andrew RE 7-5 188 - 88 - 9 Relativestations                                                                                                    |                                       | 「全国企業短期経済                                                                                              | 制测                      | 調査」(短                                 | 観)オンライン                            | ン調査表一日                      | 本銀行                        |                | [秘]                                                                                       |
|----------------------------------------------------------------------------------------------------|---------------------------------------|----------------------------------------------------------------------------------------------------|-------------------------|---------------------------------------|------------------------------------|-----------------------------|----------------------------|----------------|-------------------------------------------------------------------------------------------|
|                                                                                                    |                                       | <ul> <li>・大調査は「長」さ」(予成の主法付け<br/>・開始の構成の前の代記)により、ご目<br/>開始の時間の前の代記)により、ご目<br/>「最新することはありまこん。</li> </ul> | Sarti<br>Istal<br>Istal | anut Etad<br>nuclt Isab<br>nuclt Esab | SGSENMESS<br>GRELLS,<br>INCLASESSO | atur, el Paro               | 50                         |                |                                                                                           |
|                                                                                                    | マクロ機能を有効化                             | Unit         Unit         Unit         Unit         0           145         2020         6         991 | <b>* * *</b><br>•-13    | 1010 101                              | 6 az a<br>0 400 400                | <b>118 -01</b> 369<br>2 3 4 |                            |                |                                                                                           |
| この必要は「通知法」でおようが可能である。ためにより、ためにからいためにからないないである。<br>し、日本のないため、ために、「「「「」」」、「」」、「」、「」、「」、「」、「」、「」、「」、「」、「」、                                                                                                    |                                       | 1. 申新項目<br>11. 11                                                                                      | 3-7                     |                                       |                                    | 12:                         |                            | 576<br>-0      |                                                                                           |
| マクロ機能を有効化して回答を開始してください。有効化の方法は以下の通りです。                                                                                                    | $\downarrow$                          | () 東世の県を                                                                                               | 601 ·-                  | 80                                    | 2. 8828(91)                        | 5. <b>R</b> D               |                            | कर<br>इ.स. १   | 第49日にご用いた、トラッカンをひらしつ思う、その目的を図<br>毎年にこんから思っ、文法、単数支払うた場合は単数文数<br>毎日を知いたまたべースでご用いたち、「目的のな」があ |
| マクロ構成有効化の分泌     ・     ・     ・     ・     ・     ・     ・     ・     ・     ・     ・     ・     ・     ・     ・     ・     ・     ・     ・     ・     ・     ・     ・     ・     ・     ・     ・     ・     ・     ・     ・     ・     ・     ・     ・     ・     ・     ・     ・     ・     ・     ・     ・     ・     ・     ・     ・     ・     ・     ・     ・     ・     ・     ・     ・     ・     ・     ・     ・     ・     ・     ・     ・     ・     ・     ・     ・     ・     ・     ・     ・     ・     ・     ・     ・     ・     ・     ・     ・     ・     ・     ・     ・     ・     ・     ・     ・     ・     ・     ・     ・     ・     ・      ・     ・      ・      ・      ・      ・      ・      ・      ・      ・      ・      ・      ・      ・      ・      ・      ・      ・      ・      ・      ・      ・      ・      ・      ・      ・      ・      ・      ・      ・      ・      ・      ・      ・      ・      ・      ・      ・      ・      ・      ・      ・      ・      ・      ・      ・      ・      ・      ・      ・      ・      ・      ・      ・      ・      ・      ・      ・      ・      ・      ・      ・      ・      ・      ・      ・      ・      ・      ・      ・      ・      ・      ・      ・      ・      ・      ・      ・      ・      ・      ・      ・      ・      ・      ・      ・      ・      ・      ・      ・      ・      ・      ・      ・      ・      ・      ・      ・      ・      ・      ・      ・      ・      ・      ・      ・      ・      ・      ・      ・      ・      ・      ・      ・      ・      ・      ・      ・      ・      ・      ・      ・      ・      ・      ・      ・      ・      ・      ・      ・     ・      ・      ・      ・      ・      ・      ・      ・      ・      ・      ・      ・      ・      ・      ・      ・      ・      ・     ・      ・      ・      ・      ・      ・      ・      ・      ・      ・      ・      ・      ・      ・      ・      ・      ・      ・      ・      ・     ・      ・      ・      ・      ・      ・      ・     ・     ・      ・     ・     ・     ・      ・      ・      ・      ・      ・      ・      ・      ・      ・      ・      ・      ・      ・      ・      ・      ・      ・      ・      ・      ・      ・      ・      ・      ・      ・      ・      ・      ・      ・      ・          | · · · · · · · · · · · · · · · · · · · | 0 1000-0-0000                                                                                          | 602 -                   | <b>1</b> 7228                         | × UULE                             | s. 19022                    | × Kanti                    | कट<br>स्रतः    | は、利金にんでいた。<br>・2015年に人間目については、「電話」用いたスク力制と比べた。<br>川市市に人間通びのたた。ただでいた。1回2日ののの利用でいた。         |
| Y     Z     G → (*-)     Z     S     S           | 石の画面に                                 | (0 \$2303570<br>300200                                                                                 | 608 -                   | 17.03                                 | e kara                             | > NUDE                      | × Bakti                    | 1742<br>1947 क | 第1 ともおおりまた。それ、ついていて「株16ごんかくためい」                                                           |
| The same of a state of the same of the sam |                                       | 0 Allohulseba                                                                                          | 604 .                   | 2x-9990                               | 2.142                              | 2 77944-78                  | s. Révi                    | Ric            |                                                                                           |
| WORF # エローロール・A・E・単単、CCE 299-23 center・ヨール                                                                                                    |                                       | 00 ARPSU2020303402                                                                                     | 805 :.                  | 8x-0090                               | 2.162                              | 5. 77944-78                 | s. EDATL                   | Ric            |                                                                                           |
| 85 00/26-F 5 2020<br>10 01 2019-00日本 - 新たけりかげ 2019-01日 (101-01-01-01-01-01-01-01-01-01-01-01-01-                                                                                                    | き移します                                 | () \$8048-92888                                                                                        | 807 5.                  | 2 M                                   | 2 # X                              | と不良                         | 1. 256/KL                  | 2/7.9          |                                                                                           |
|                                                                                                    |                                       | 0 8000648                                                                                              | юн .                    | 20 M                                  | 2 91                               | 1.48                        | s. 2590 L                  | 8.*<br>517.9   |                                                                                           |
| 22 年末タンが表示されない場合は、再数1000.ファイルを開き座してください。<br>33                                                                                                    |                                       | (3) 責任の変合(3)                                                                                           | 838 1                   | इ.स.च                                 | z segarca>                         | と苦い                         | e 2591.                    | #2             |                                                                                           |
| 21                                                                                                    |                                       | (3) 金融構成の交話系統                                                                                          | 612                     | 80.5                                  | 2 802001(0)                        | と 厳しい                       | <ol> <li>#55% L</li> </ol> | #22            |                                                                                           |

- 4. 留意事項まで確認し、「回答送信」ボタンを押下します。

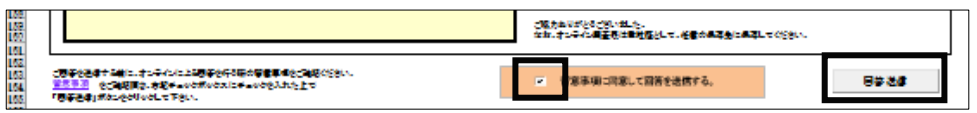

5. 新パスワードを入力して「送信」ボタンを押します。Excelファイル(調査表)を保存して閉じます。

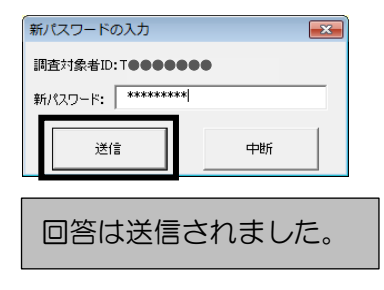

## <u> 回答に関するご注意!</u>

情報保護のため、本ファイルをメールに添付しての送信はご遠慮くださいますようお願いします。

これで、HTML もしくは Excel からの回答は完了です。 連絡先(ご担当者様、住所、電話番号等)の変更があった場合は次のページにお進みください。 ご担当者様・連絡先(住所、アドレス、電話番号等)の変更があった場合

調査期間中にご担当者様の変更やアドレス等ご登録いただいた情報を変更する場合

#### ◎STEP1 企業情報変更届の提出 ◎

 $\sim$ 

1. 企業情報変更届(HTML)をクリックします。

| 回答する電子調査 | を示をクリックしてください。      |           |            |     |      |                                               |
|----------|---------------------|-----------|------------|-----|------|-----------------------------------------------|
| 実施時期     |                     | ファイル形式    | 提出期限       | 秋況  | 回答日時 | 参考資料等                                         |
| YYMMER   | □ 企業情報変更届 (HTML)    | HTM: HI-m |            |     |      |                                               |
| YYMM短载   | COTTINE MENTERS     | HTML形式    | YYYY-MM-DD | 未回答 |      | <br>土 開潟マニュアル                                 |
| YYMM短额   | ▲ YYYY和MM月短線(EXCEL) | Excel形式   | YYYY-MM-00 | 未回答 |      | <ul> <li>▲ 記入要請</li> <li>▲ 簡易マニュアル</li> </ul> |

短観は3か月ごとに実施しています。前回調査から今回調 査までの間に、日本銀行にご登録いただいている情報に変 更があった場合は、こちらで手続きをお願いします。

2. <u>変更が必要な項目にチェック</u>を入れ、変更内容を入力し、「回答内容確認へ」ボタンを押下します。確認 後、留意事項を確認して「回答を送信する」にチェックし、「回答送信」ボタンを押下します。

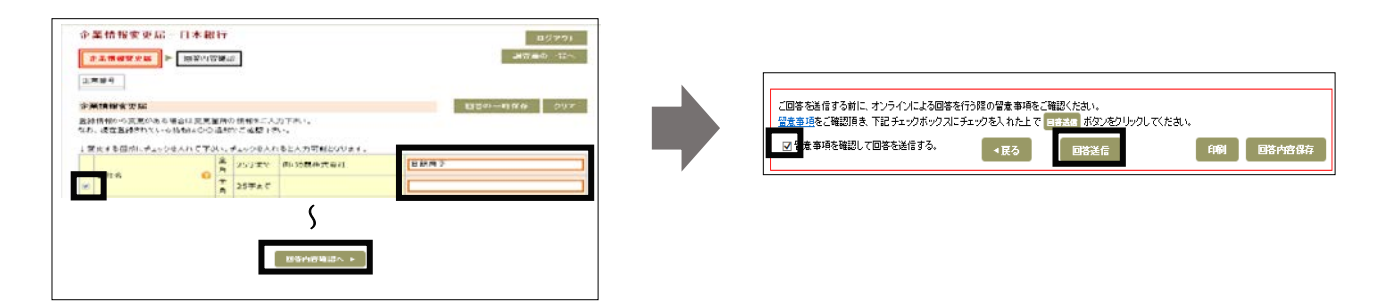

## <u> ◎STEP2</u> 政府統計オンラインログイン用アドレス・パスワードの変更 ◎

1.「調査票の一覧」画面上部の「パスワード・連絡先情報の変更」リンクよりご変更ください。

| 政府統計才                                   | ンライン調査総合窓口      | OA aces | cem   📞  | お聞い合わ | nfi   🏅 🗥 🏹 | אפיינים 🗗 |
|-----------------------------------------|-----------------|---------|----------|-------|-------------|-----------|
| ★オンライン                                  | 調査トップ > 調査票の一覧  |         |          |       |             |           |
| 調査票の                                    | 一覧              |         |          |       |             |           |
| <ul> <li>注風事項</li> <li>全国企業短</li> </ul> | 0<br>期経済観測調査    |         |          |       |             |           |
| 回答する電子は                                 | 青査票をクリックしてください。 |         |          |       |             |           |
|                                         |                 |         |          |       |             |           |
| Ranta                                   | <u> 87885</u>   | ファイル制式  | 12334178 | 108   | EXEM        | 参考資料等     |

「調査票の一覧」というバナーの下に変更用リンクがご ざいます。**企業情報変更届でご登録頂いている照会先ア** ドレスとは別になりますので、ご担当者様の変更等によ りログイン用アドレスを変更頂く必要がある場合は、こ ちらからご変更をお願いいたします。

### 調査期間外にご担当者様の変更やアドレス等ご登録いただいた情報を変更する場合

### ◎ご住所、ご担当者変更の通知用紙のご提出 ◎

日本銀行 HP<短観のページ>https://www.boj.or.jp/statistics/outline/exp/tk/tkon.htm/)から 「ご住所、ご担当者変更の通知用紙」を印刷のうえ、FAX にてご送信ください。 ※FAX の宛先は、短観への「ご協力のお願い」の裏面をご覧ください。

## ◎政府統計オンラインログイン用アドレスをご変更頂く場合 ◎

政府統計オンラインログイン用アドレスを変更される場合は、メールにて変更内容をご連絡ください。調査 開始のお知らせメールの受信や PW 再発行機能に利用しますので、必ず変更のご連絡をお願いします。

【宛先】post.rsd20@boj.or.jp 【件名】ログイン用アドレス変更希望 【本文】企業コード(6桁)、変更希望のログイン用メールアドレス(1先のみ) — 疎通確認のため、変更希望のアドレスをCCに追加していただけますと幸いです。